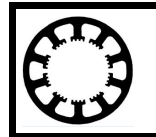

## Wie geht das...? ...mit *WinPC-NC* ?

## Anlegen eines Protokolls zur Vereinfachung von Support Anfragen

X Starter

- X Light
- X UŠB
- X Professional

In dieser Kurzanleitung erfahren Sie, wie Sie mit *WinPC-NC* ein Protokoll anlegen können. Diese Funktion sollten Sie nutzen, wenn Sie Fragen zu *WinPC-NC* haben und sich per Mail an uns wenden wollen. Mithilfe des Protokolls und eines Profils der aktuellen Parameter können wir schnellstmöglich auf Ihre Anfrage reagieren.

Wie man ein Profil erstellt, wird in der Anleitung "Parameterübernahme von einer anderen Installation" erklärt. Sollten Ihre Fragen mit einer bestimmten Werkstücksdatei zusammenhängen, bitten wir Sie auch diese mitzusenden.

## Mögliche Szenarien:

- 1. Sie haben Fragen zu einer Funktion in *WinPC-NC*.
- 2. Die gewünschte Eingabe wird nicht von der Maschine ausgeführt.
- 3. Es kommt zu einer scheinbaren Fehlfunktion, die Sie sich nicht erklären können und evt. mit nicht bekannten Parametereinstellungen zu tun hat.

*WinPC-NC* ist in der Lage, alle Kommandos und Antworten der Hardware in einer Protokolldatei mitzuschreiben, die anschließend mit Ihrer Anfrage von uns ausgewertet werden kann.

Bitte senden Sie uns das zugehörige Protokoll und Profil von *WinPC-NC* sowie die Werkstückdatei für eine Beantwortung ihrer Anfrage.

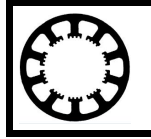

Die Protokollerzeugung wird durch einen Aufrufschalter beim Programmaufruf aktiviert. Bitte folgen Sie hierfür den nächsten Schritten :

1. Öffnen Sie mit einem Rechtsklick der Maus auf das *WinPC-NC* Symbol am Desktop die Eigenschaften.

| Sicherheit                         | Details                              | Vorgängerversionen           |  |  |
|------------------------------------|--------------------------------------|------------------------------|--|--|
| Allgemein                          | Verknüpfung                          | Kompatibilität               |  |  |
| Winpo                              | cnc                                  |                              |  |  |
| Zieltyp:                           | Anwendung                            |                              |  |  |
| Zielort:                           | WinPC-NC USB                         | 3                            |  |  |
| Ziel:                              | "C:\WinPC-NC USB 3\Winpcnc.exe" -pro |                              |  |  |
| Ausführen in:<br>Tastenkombination | "C:\WinPC-NC L                       | "C:\WinPC-NC USB 3"<br>Keine |  |  |
| Ausführen:                         | Normales Fenste                      | Normales Fenster             |  |  |
| Kommentar:<br>Dateipfad öffner     | Anderes Symbol                       | Erweitert                    |  |  |
|                                    |                                      |                              |  |  |

2. Fügen Sie in der Aufrufzeile unter Ziel an das Programm WINPCNC.EXE den Aufrufschalter -prot an, getrennt durch ein Leerzeichen. Falls die gesamte Zeile in Anführungsstrichen steht, fügen Sie den Aufrufschalter bitte nachach an.

"C:\WinPC-NC USB 3\Winpcnc.exe" C:\WinPC-NC USB 3\Winpcnc.exe" -prot

## Achtung ! Unbedingt ein Leerzeichen vor -prot

3. Beenden Sie die Aktion mit OK.

Ab jetzt erzeugt *WinPC-NC* bei jedem Programmstart über diesen Icon eine neue Protokolldatei namens WINPCNC.PRO im *WinPC-NC* Installationsverzeichnis und zeichnet den gesamten Datenverkehr auf. Bitte beachten Sie, dass die alte Protokolldatei mit jedem Neustart überschrieben wird.

Wenn eine Fehlersituation im Protokoll untersuchen werden soll und Sie uns das Protokoll zusenden wollen, müssen Sie die erzeugte Datei unbedingt vor dem nächsten Neustart von *WinPC-NC* sichern oder umbenennen.

102-002 // 17.01.2018 // NLW

| Burkhard Lewetz | Hard- und Software | Brückenstr. 7  | 88074 Meckenbeuren |
|-----------------|--------------------|----------------|--------------------|
|                 | www.lewetz.de      | info@lewetz.de |                    |